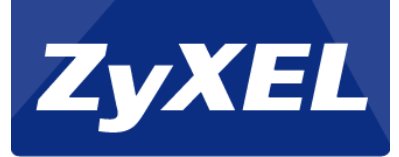

# NBG-419N

Setup port-forwarding

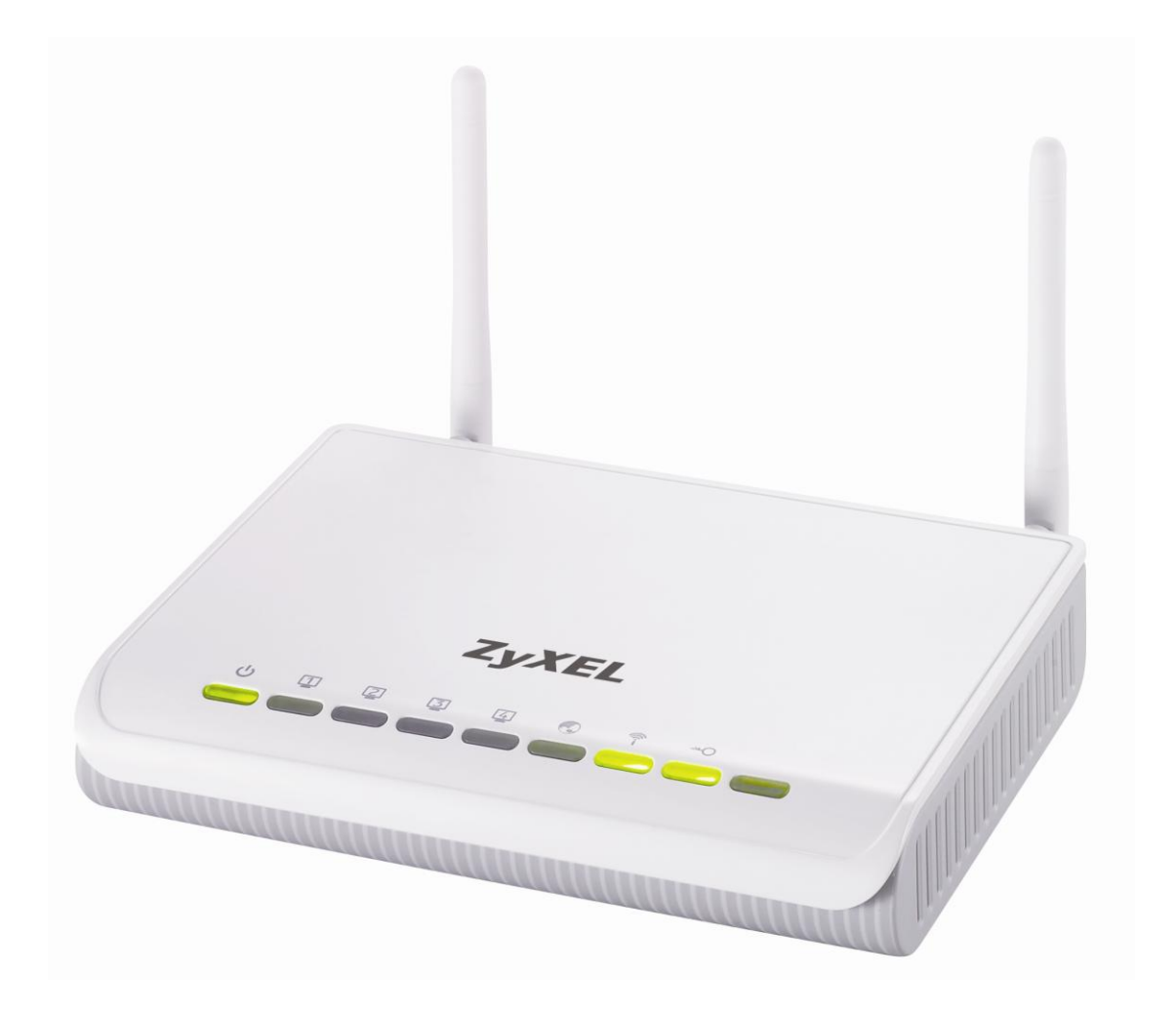

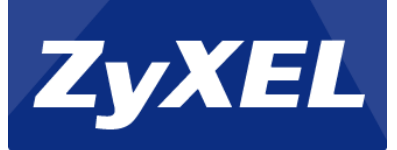

## Table of content

| Introduction       | 3 |
|--------------------|---|
| Equipment          | 3 |
| login              | 3 |
|                    |   |
| Setup Port-Forward | 4 |

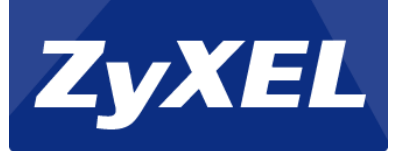

#### Introduction

This guide describes how to set up port-forwarding on the NBG-419N with firmware 1.00(BFQ.3)CO.

#### Equipment

- NBG-419N
- 1 Network cable. (RJ-45)
- 1 PC or MAC

### Login

A web-browser are needed for configuring the NBG-419N. Some of the web browsers that can be used are Chrome browser, Firefox, Internet Explorer, Opera, Safari and etc.

To enter the NBG-419N's web-interface, open the web browser and access <u>http://192.168.1.1/</u>

Enter the login password and click login. The standard password is "1234".

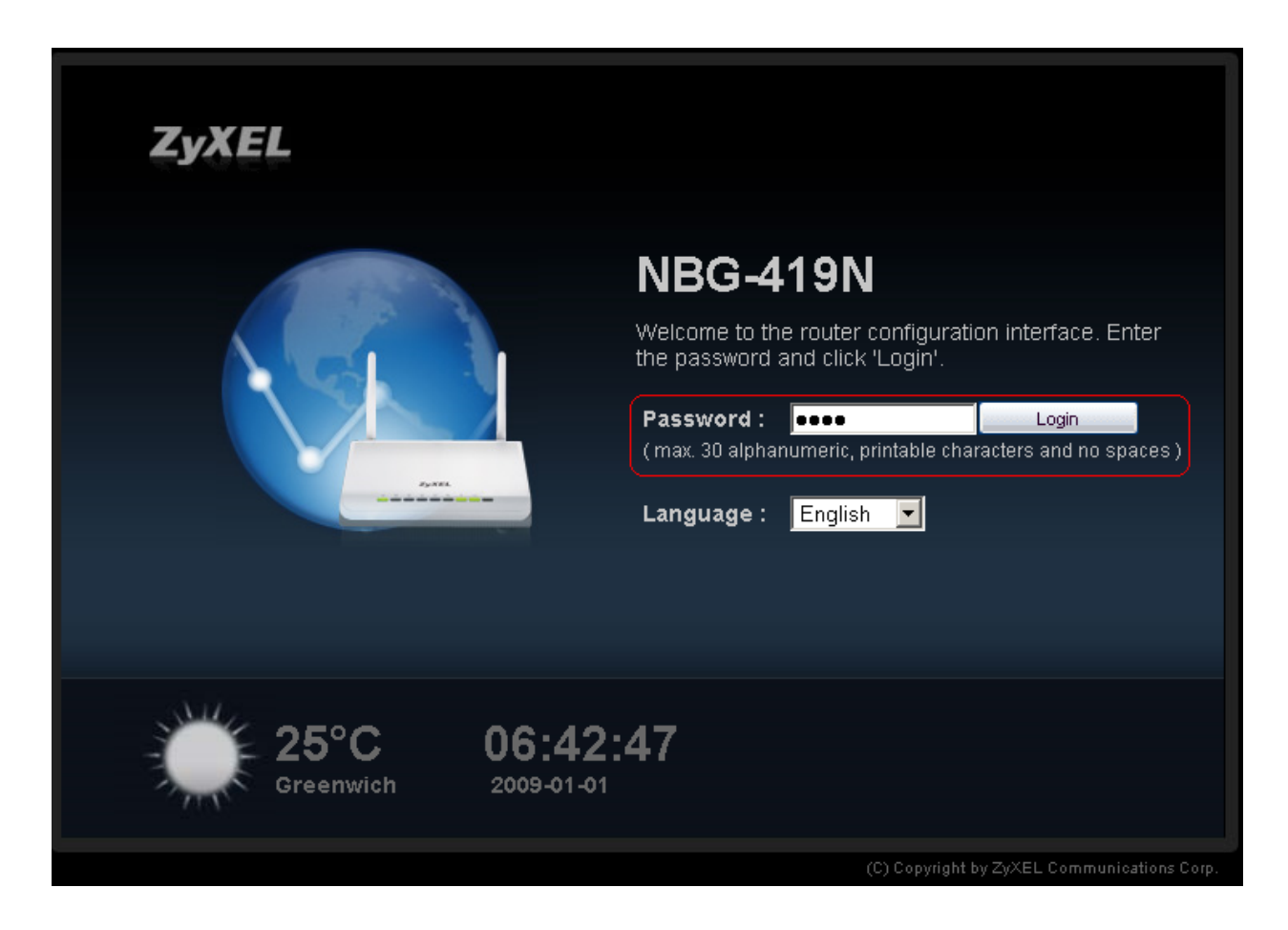

If this is the first time the router is being configured, the password should be changed.

Enter a new password in both the fields, and click apply.

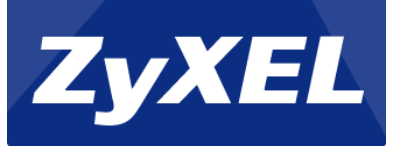

| he Wizard s<br>it is the first | etup walks you through the mo<br>time you are setting up your ro | ost common configuration settings. We suggest you use this mode<br>outer or if you need to make basic configuration changes. |
|--------------------------------|------------------------------------------------------------------|----------------------------------------------------------------------------------------------------|
| se Advance                     | ed mode if you need access to                                    | more advanced features not included in Wizard mode.                                                                          |
|                                | New Password:                                                    |                                                                                                    |
|                                | Retype to Confirm:                                               | ••••                                                                                                    |

#### **Setup Port-Forward**

Click on "Expert mode" in the top menu.

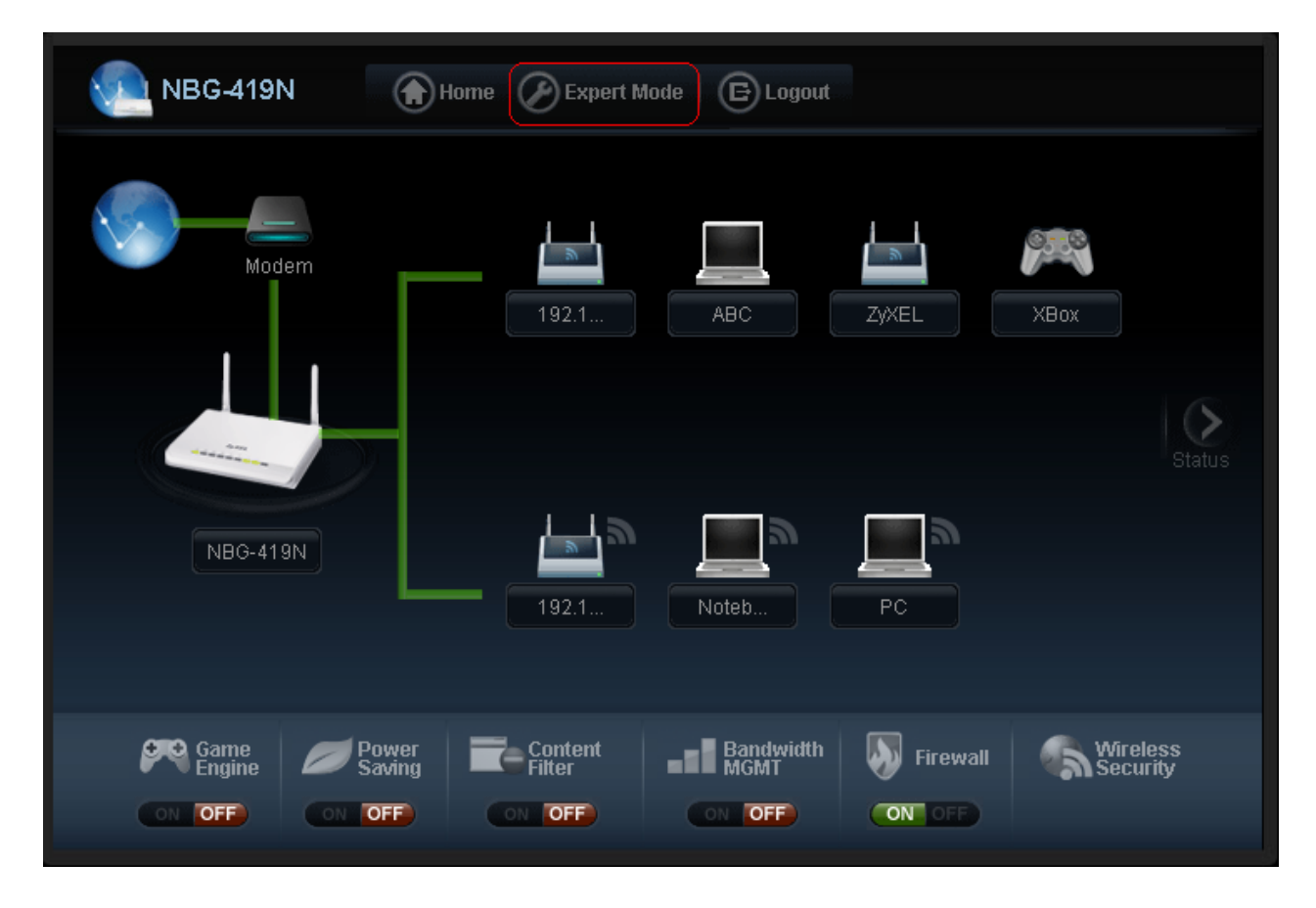

On the new page, click on "Configuration" and "NAT" in the menu on the left side.

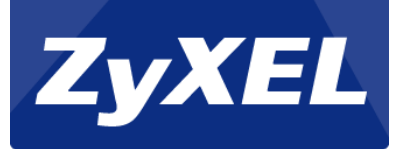

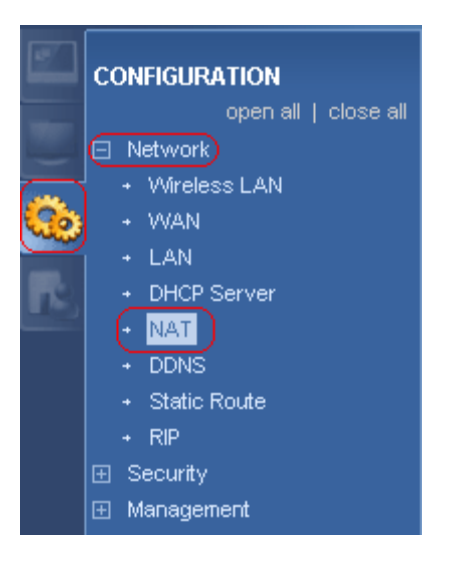

Now click on the "Application"-tab.

Fill out the following fields:

- Check on the "Active" field
- Type or select the service name to forward
- In Port, type in the Virtual port to forward
- In Server IP Address type the IP of the PC/Server, which the traffic should be forwarded to.

#### Click Apply.

| eral Application Advanced |      |               |                   |        |
|---------------------------|------|---------------|-------------------|--------|
| Add Application Rule      |      |               |                   |        |
| Active                    |      |               |                   |        |
| Service Name              |      | НТТР          | •                 |        |
| Port                      |      | 80            |                   |        |
| Server IP Address         |      | 192.168.1.254 |                   |        |
| Application Rules Summary | ary  |               |                   |        |
| # Active                  | Name | Port          | Server IP Address | Modify |
| Υ.                        |      |               |                   |        |
|                           |      |               |                   |        |
|                           |      |               |                   |        |

You have now setup a port-forward on the NBG-419N.